## INSTRUKCJA DODANIA PRZEDSTAWICIELA DO PODMIOTU NA PLATFORMIE USŁUG ELEKTRONICZNYCH (PUE)

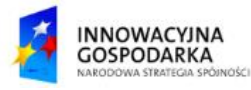

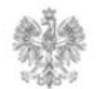

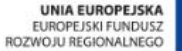

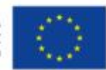

#### Jak dodać przedstawiciela do podmiotu?

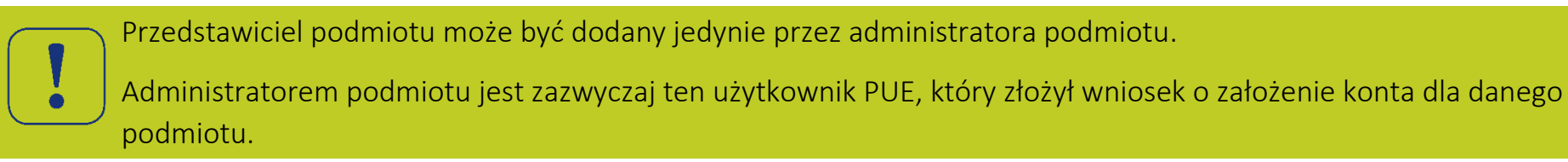

| PUE   Platforma Usług<br>Elektronicznych UKE   A A+ A++ ( | DPL V Wpisz nazwę formu Zmieniłeś kont      | ik                                                                                |
|-----------------------------------------------------------|---------------------------------------------|-----------------------------------------------------------------------------------|
| O PLATFORMIE KONSUMENT 🗸 BIZNES 🗸                         | Dokumenty 🗸 Twoje konto (UKE Test) 🔨        |                                                                                   |
|                                                           | Justyna Kot (login: Justyna.Kot@uke.gov.pl) | W celu dodania nowego przedstawiciela                                             |
| Strona główna → Dokumenty odebrane                        | >>> UKE Test <<<                            | do pomiotu proszę z zakładki "Twoje<br>konto", wybrać opcie – Profil użytkownika" |
|                                                           | Profil użytkownika                          |                                                                                   |
|                                                           | Wyloguj                                     |                                                                                   |

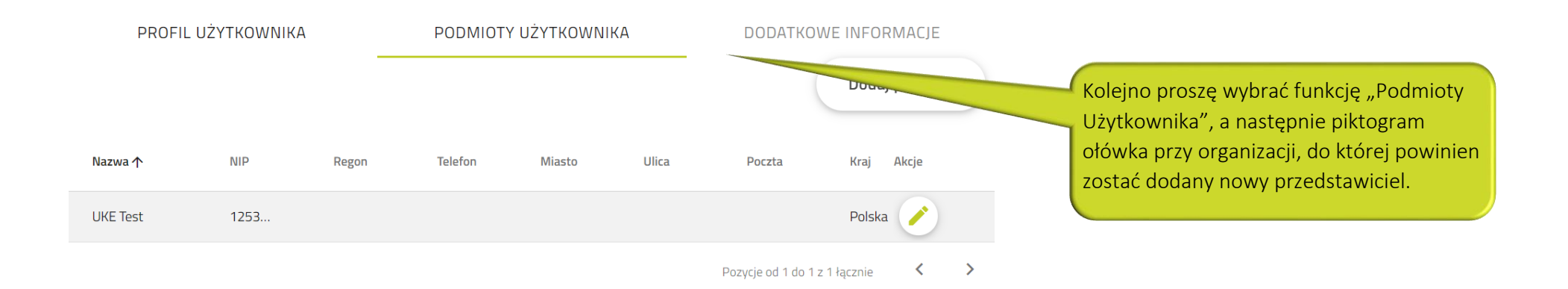

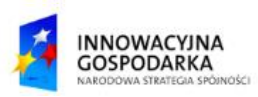

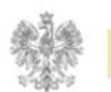

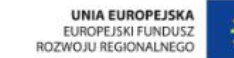

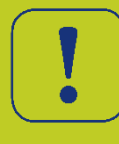

W panelu "Profil podmiotu" dostępna jest zakładka "Przedstawiciele", która umożliwia dodawanie oraz usuwanie przedstawicieli podmiotu.

# Profil podmiotu

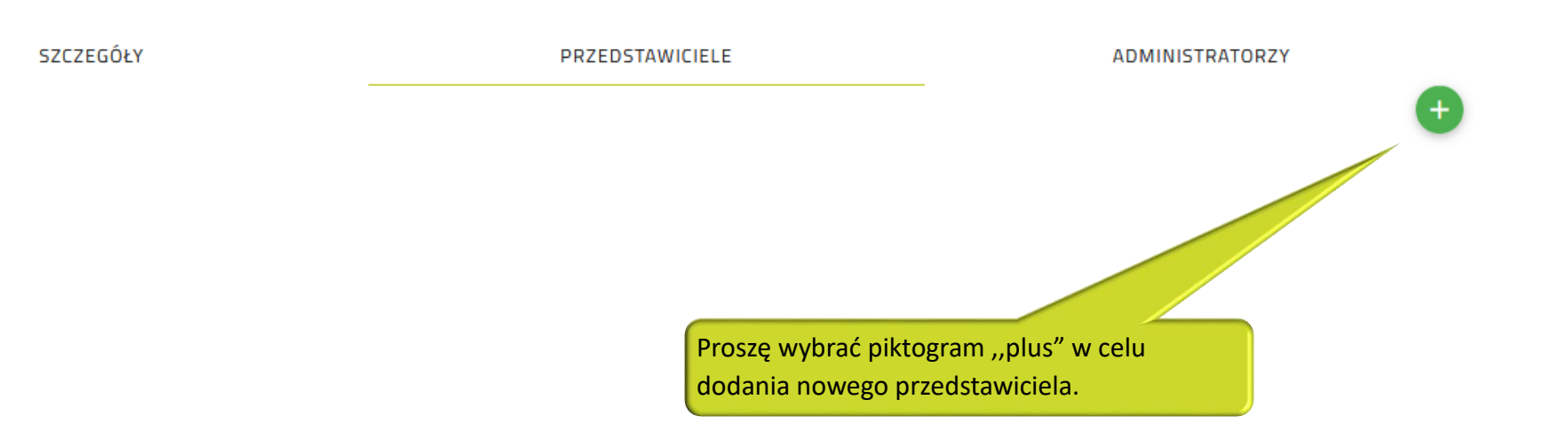

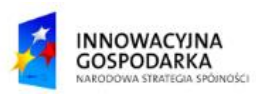

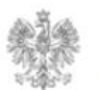

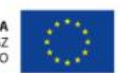

#### Jak dodać przedstawiciela do podmiotu?

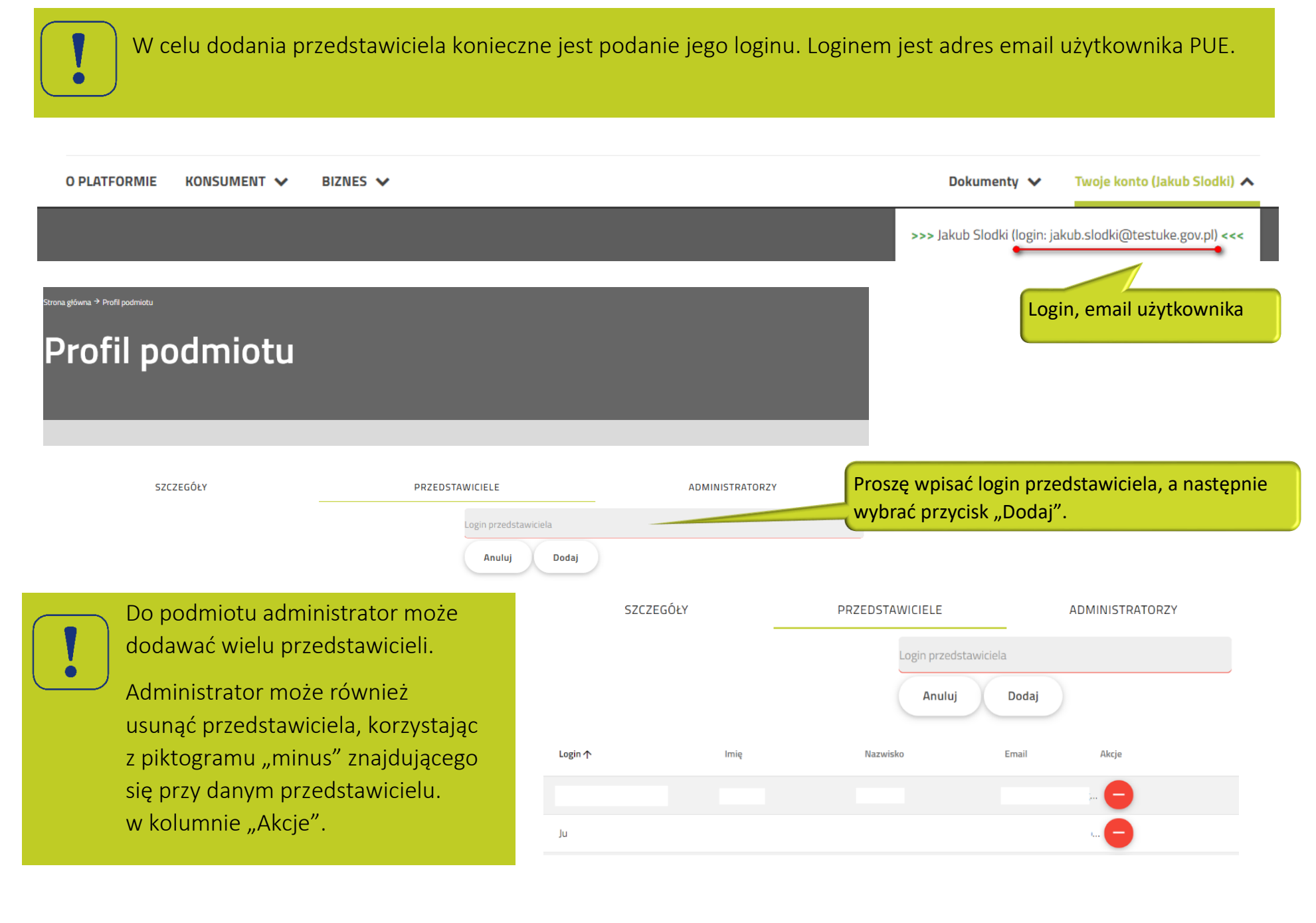

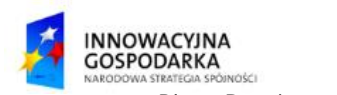

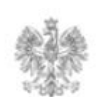

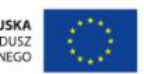

#### Urząd Komunikacji Elektronicznej

Biuro Dyrektora Generalnego T +48 22 534 9270

### www.uke.gov.pl

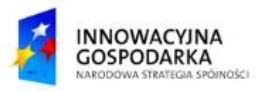

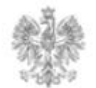

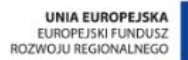

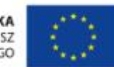